PatchCAD 3: BLA Edition

I FT'S GET PATCHCAD 3!

対象の Black Lion Audio 製品を購入すると PatchCAD 3 Black Lion Edition が入手可能です。

# ハードウェアの登録

- www.blacklionaudio.com ヘアクセスし、ページ上部の 「Register a Product」をクリックします。
- 既にアカウントをお持ちの場合はログインしてください。 アカウントをお持ちでない場合は、新規でアカウントを 作成してください。
- アカウントにログインしたら「Register a Product」を クリックします。
- ブルダウンから製品を選択し、リアパネルに記載されている シリアル番号を入力し [Verify] をクリックします。
- 製品登録画面で必要事項を入力し「Submit」をクリックします。
  以上でハードウェアの製品登録が完了です。
  登録したメールアドレスにPatchCAD3のクーポンコードが届きます。

# Black Lion Audio

(<del>Q</del>)

DEALERS / DIS

Introducing PBR Patchbays 🔍

ARTISTS

PRODUCTS MODS NEWS

HOME

## PatchCAD3を入手する

- ブラウザで次のページを開きます。 https://www.patchcad.com/redeem-coupon/
- パッチベイ登録後に届いたメールに記載されているコードを入力し 「Redeem Coupon」をクリックします。
- 8. 画面の下方までスクロールし「Proceed to Checkout」をクリックします。
- 9. クーポンが適応されTotalが£0.00であること確認してください。
- 10. Billing detailsの必須項目に半角英数字で情報を入力します。
- 再度、金額が£0.00であることを確認し「Place Order」をクリックします。
- 11. Mac用の.dmg、Windows用の.exe形式のインストーラーがダウンロード可能になります。
- 12.ダウンロードしたインストーラーを起動し、画面の指示にしたがって
  - インストールを進めてください。

### PatchCAD3のアクティベーション

- \_\_\_\_\_\_ 13.PatchCAD3を入手すると、メールでPatchCAD3のシリアル番号が届きます。
- 14. PatchCAD3のアクティベーション画面に、メールで届いたシリアル番号と、
- 15. コンピューター名を入力します。最大3台のコンピューターにインストールが
- 可能ですので、識別しやすいようコンピューター名を決めてください。 「Activate」をクリックします。
- 16. 以上でインストールは完了です。

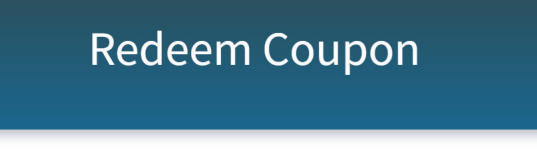

PatchCAD Templates PatchCAD Viewer Support - Redeem Coupon My Account Contact 🐂

Please enter the coupon code you have received from your dealer or manufacturer below to register and download your copy of PlatchCAD. After entering a valid coupon code, you will be taken through a registration process. It is necessary to create an account on this website in order to manage computer activations for PlatchCAD.

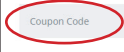

PATCHCAD

For information about our privacy policy please read our Terms and Conditions.

### Activate PatchCAD

Thank you for purchasing PatchCAD. This product requires activation to use on this computer. This is a quick and simple process that is only required to be done once.

Please make sure that you are connected to the internet and enter the license key you received with your order confirmation below:

HENDER ANOTO CORESA INTO HOUBLE

You are allowed to activate this software on 3 different computers simultaneouly.

If one computer is no longer in use, you can de-activate that computer and activate another by logging in to your account on the PatchCAD website (click the Website button below to go there now).

Website

Computer Name: Studio Computer

Quit

Activate

Redeem Coupo